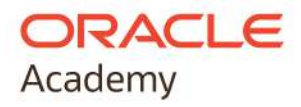

# 01

# TROVARE I CURRICULA E CREARE UN NUOVO CHANNEL

**GUIDA PER IL DOCENTE** 

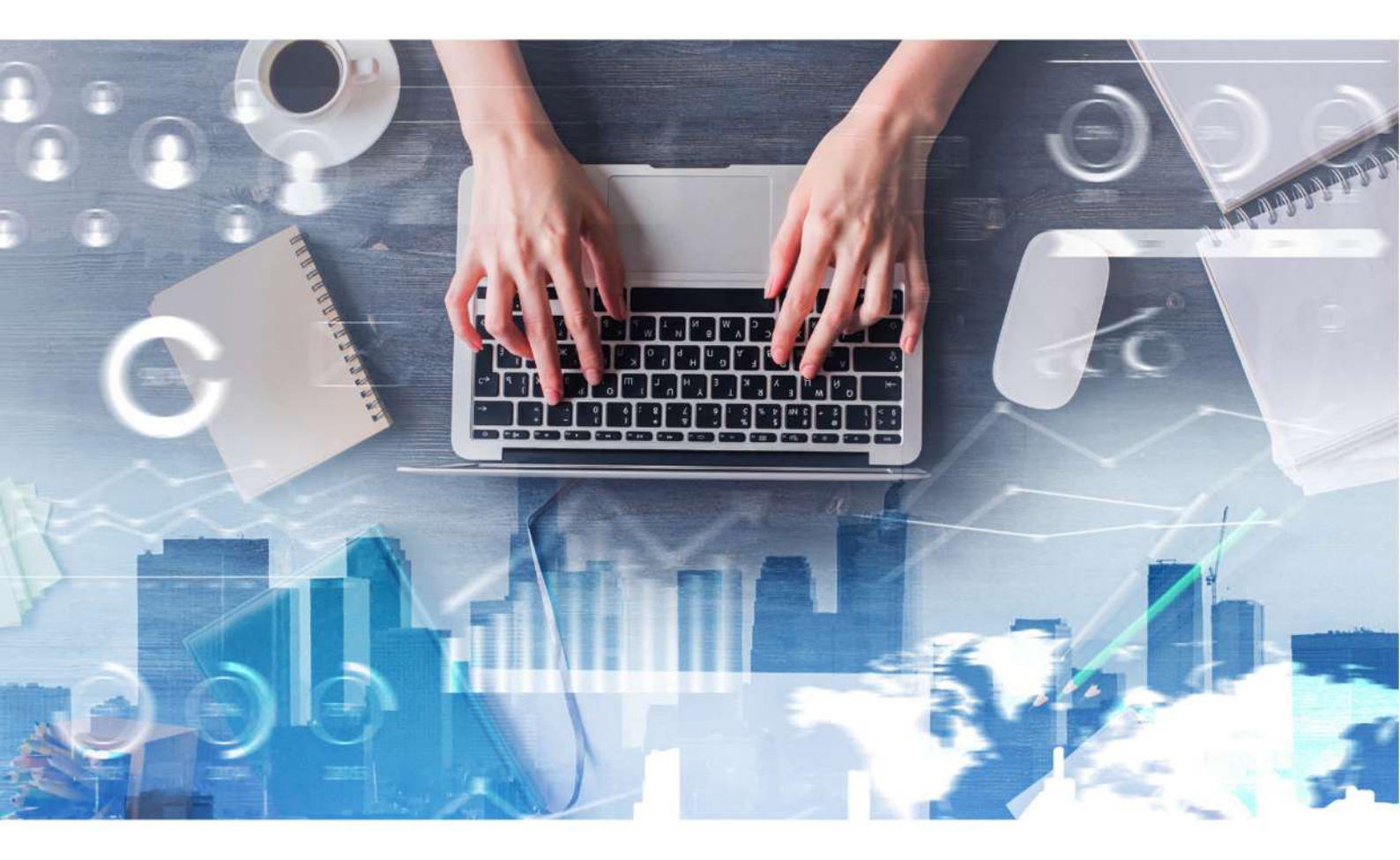

A cura di

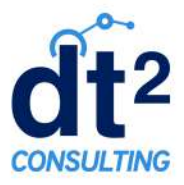

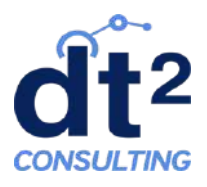

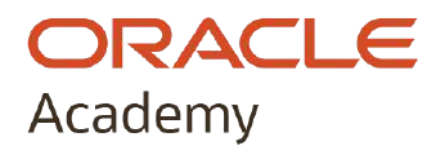

## **Come usare Oracle Academy Member Hub**

## Guida per il Docente

# 01 - Trovare i Curricula e Creare un nuovo Channel

| 1. | Trovare i Curricula (Learning Path) e tipi di Learning Pathpag. 1 |
|----|-------------------------------------------------------------------|
| 2. | Creare un nuovo Channelpag. 7                                     |

### 1. Trovare i Curricula (Learning Path) e tipi di Learning Path

I Learning Path vengono creati da Oracle Academy e si trovano nel HUB.

Dalla Home page del *Member Hub* cliccare sul riquadro *Curriculum* e selezionare *Catalogo* per sfogliare tutti i curriculum e le risorse disponibili da distribuire agli studenti.

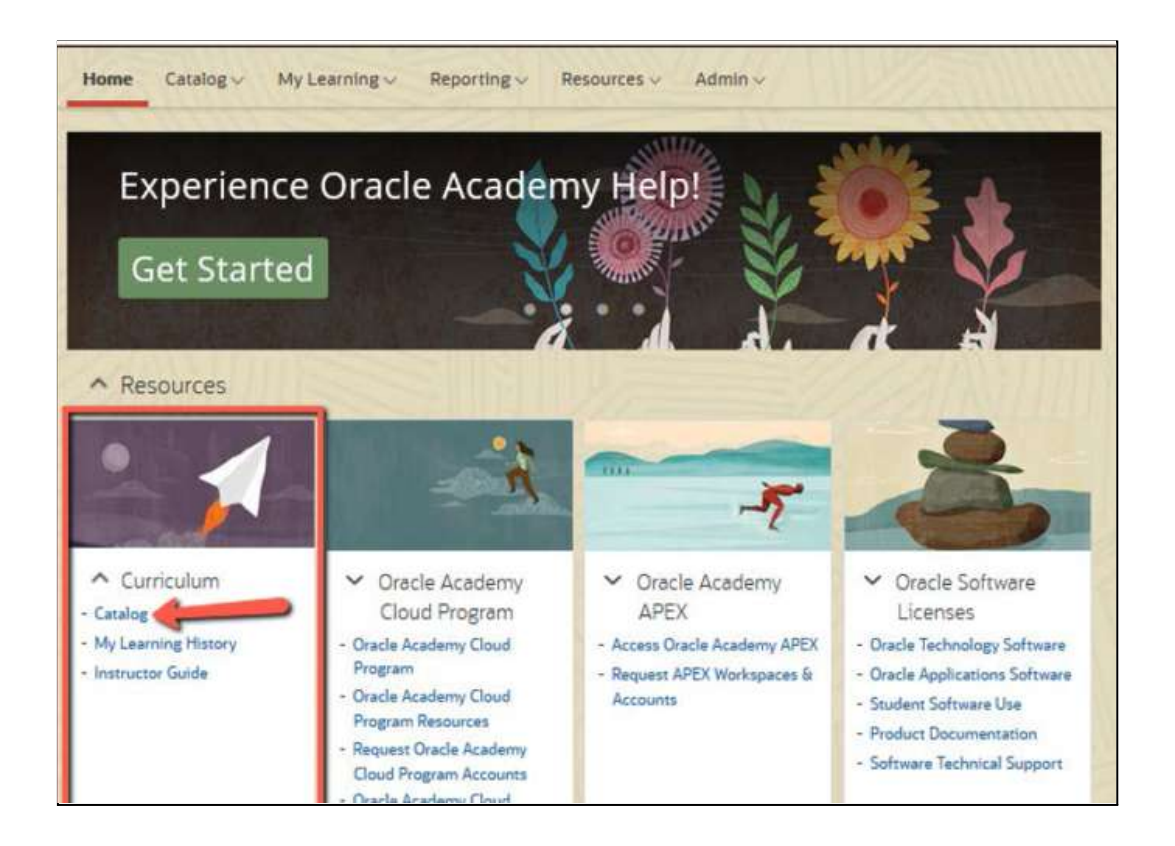

Inserire i criteri di ricerca nella barra di ricerca o selezionare una categoria es. *Full Course* - Database o Academy Bytes - Java per visualizzare tutti i contenuti di questa categoria. È possibile limitare il tipo di contenuto che viene visualizzato spuntando le caselle di controllo *Delivery Method*.

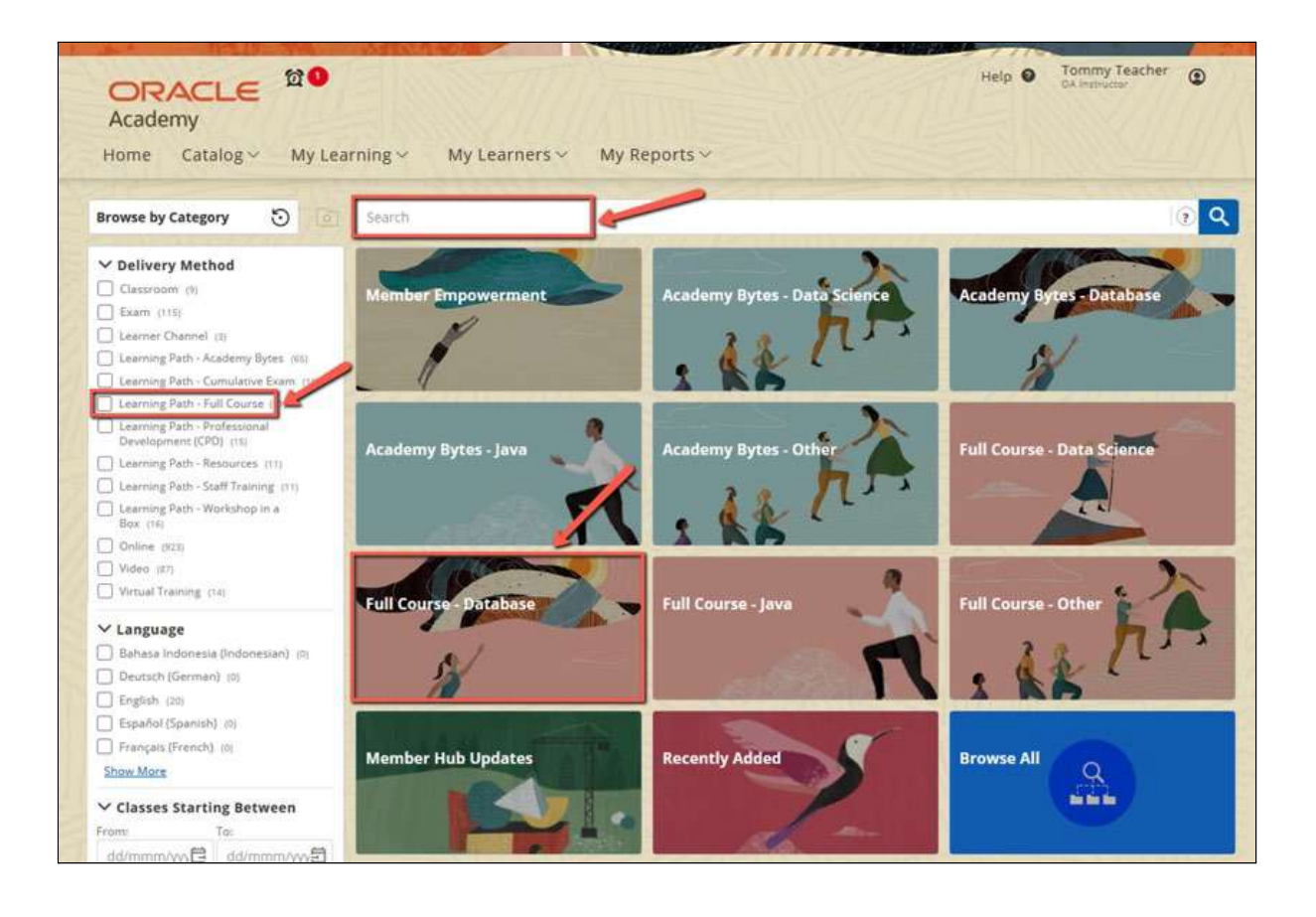

Selezionando il filtro nell'elenco dei Delivery Method, verrà visualizzato il contenuto corrispondente. Se si desidera rimuovere un filtro, fare clic su **x** nella barra dei filtri. Per iniziare una nuova ricerca, selezionare le categorie dalla casella Browse by Category e ricominciare.

*Nota*: rimuovendo tutti i filtri individualmente, verrà mostrato un elenco di tutti i contenuti - seleziona la casella **Browse by Category** per ricominciare.

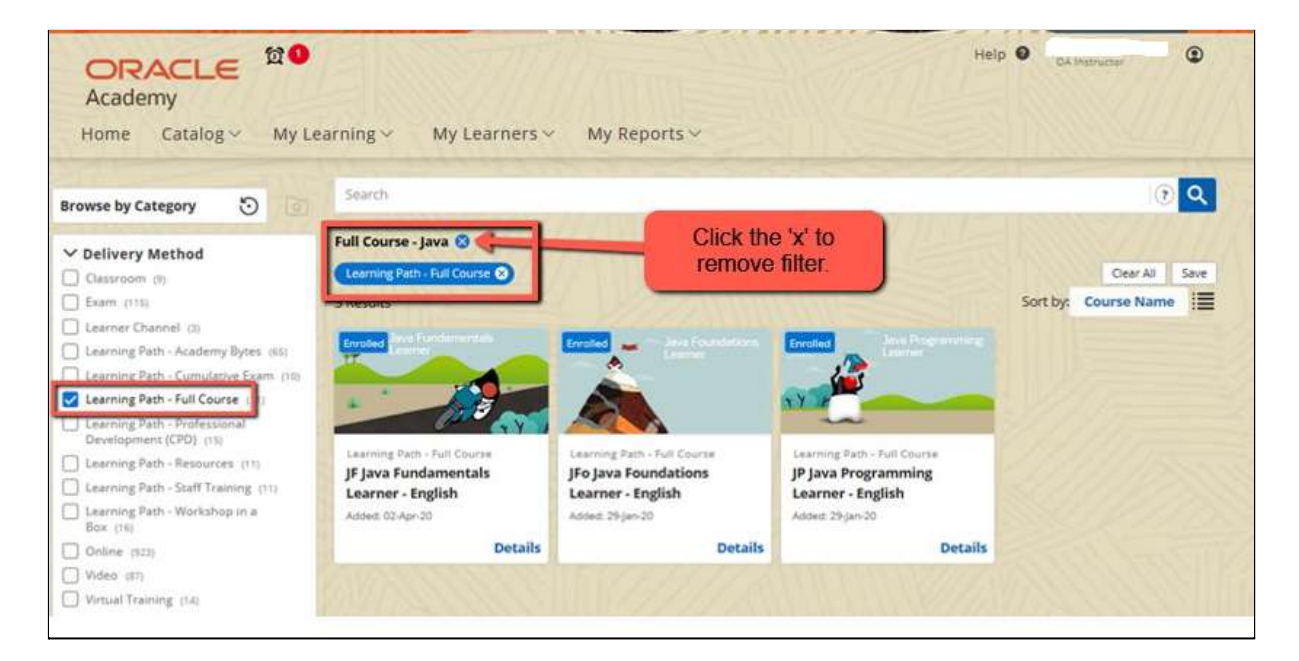

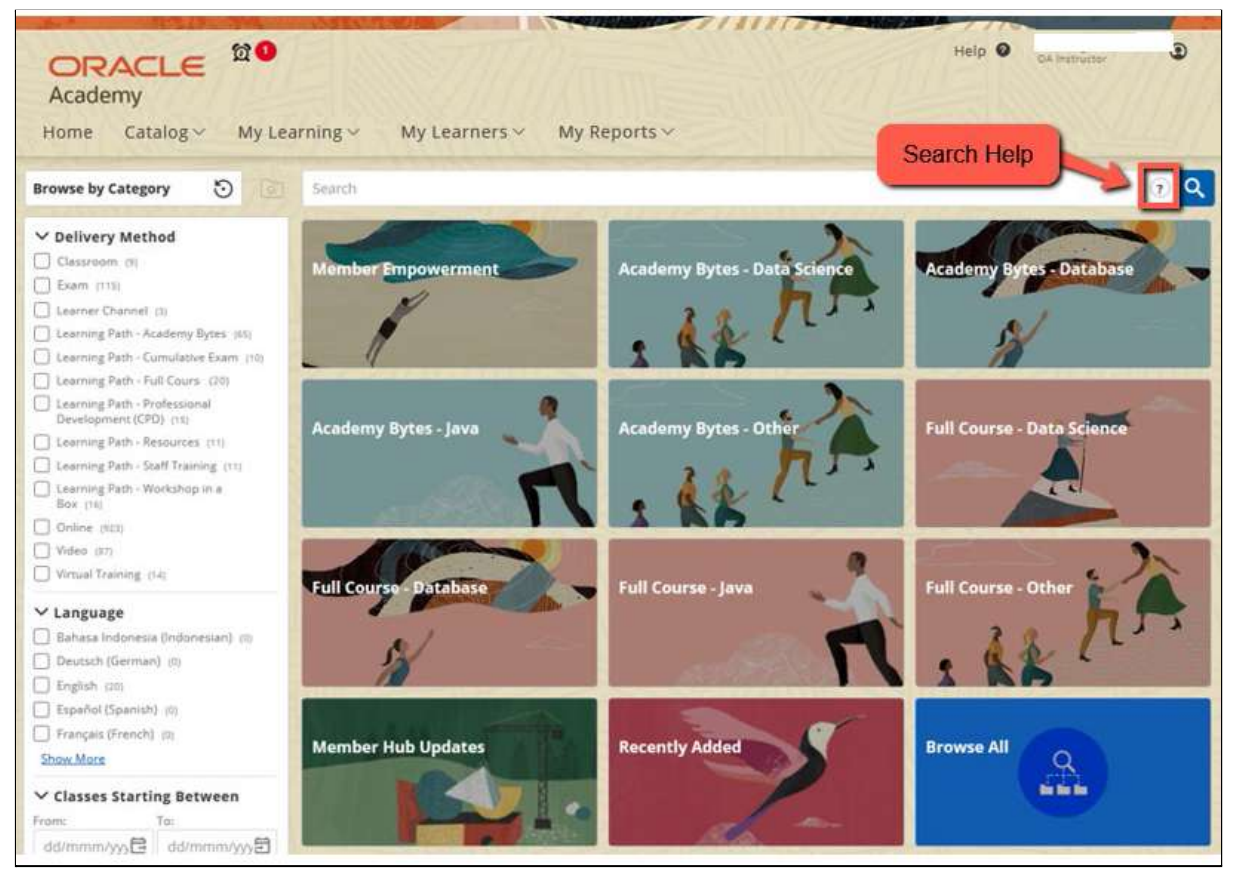

01 - Trovare i Curricula e Creare un nuovo Channel - Come usare Oracle Academy Member Hub - v.3 -102021

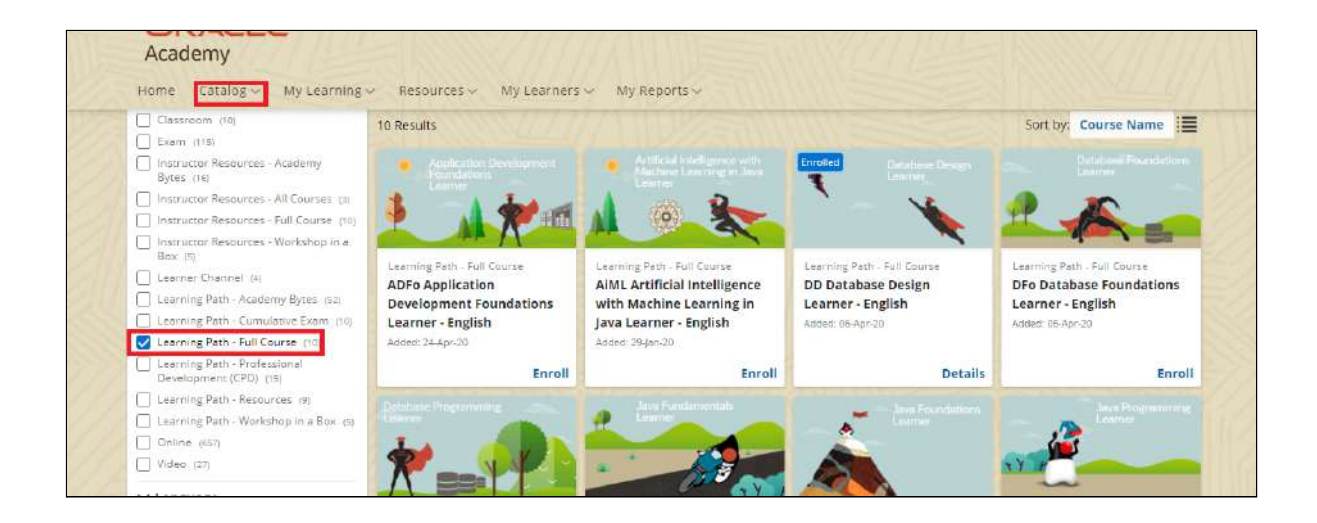

**Nota:** per informazioni su come restringere la ricerca, cliccare sul pulsante Help nella barra di ricerca.

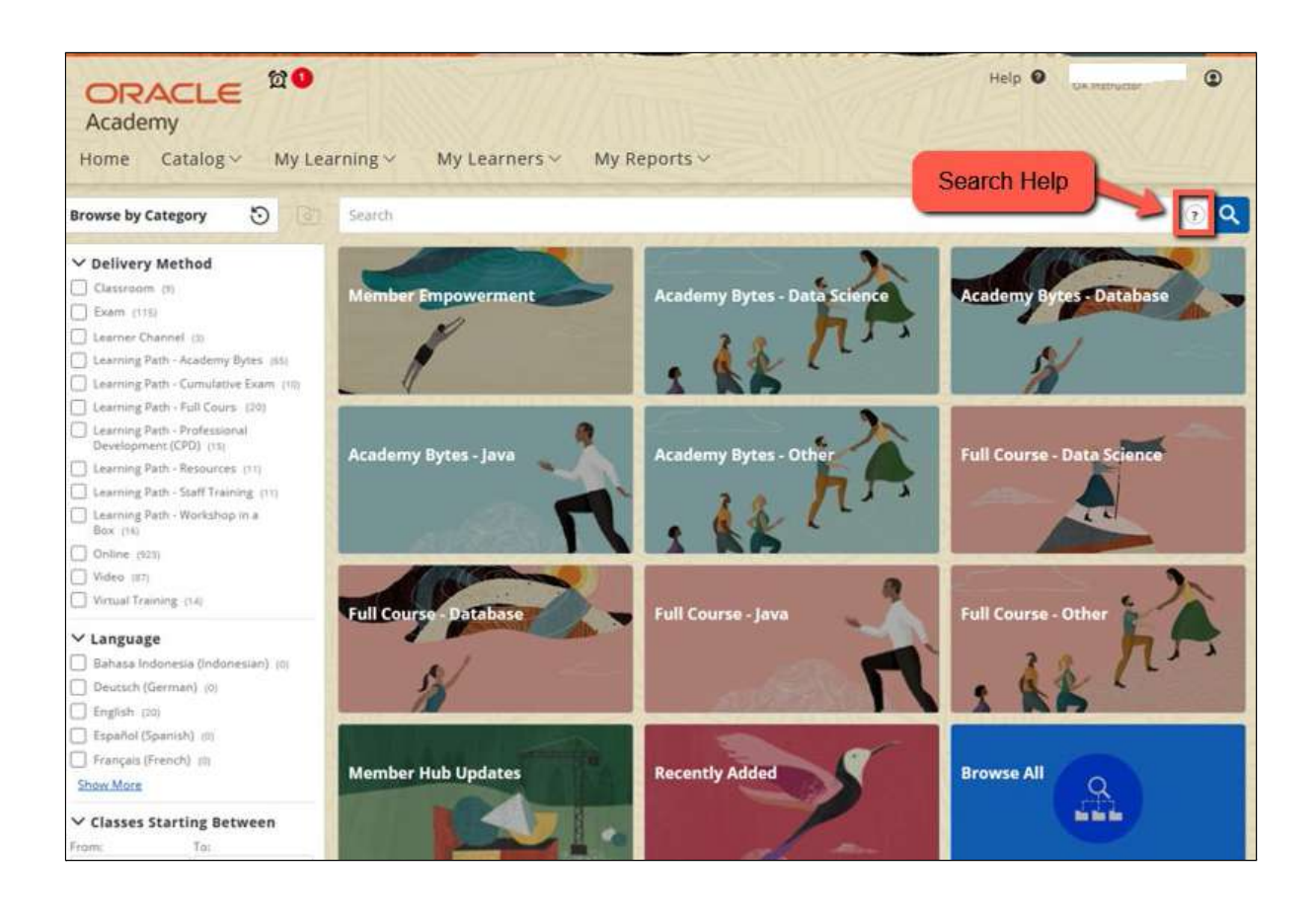

01 - Trovare i Curricula e Creare un nuovo Channel - Come usare Oracle Academy Member Hub - v.3 -102021

**Nota:** questo doc verrà aggiornato continuamente con ulteriori Delivery Method (Tipi di Curriculum)

#### Delivery Method (Tipi di Curriculum)

- Learning Path Full Course: Tutti i materiali per il completamento di un corso completo
- Learning Path Cumulative Exam: Esame finale cumulativo offerto per i corsi del curriculum completo
- Learning Path Academy Bytes: Tutti i materiali degli studenti per le offerte Oracle Academy Education Bytes
- Learning Path Workshop in a Box: Tutti i materiali degli studenti per le offerte di Workshop in a Box
- Learning Path Professional development/Sviluppo professionale (CPD): Tutti i materiali utili ad un utente per completare un intero ciclo di formazione Oracle Academy o l'autoapprendimento di un curriculum completo

Scegliere il Curriculum di interesse e cliccare sul pulsante Enroll per iscriversi al Learning Path selezionato

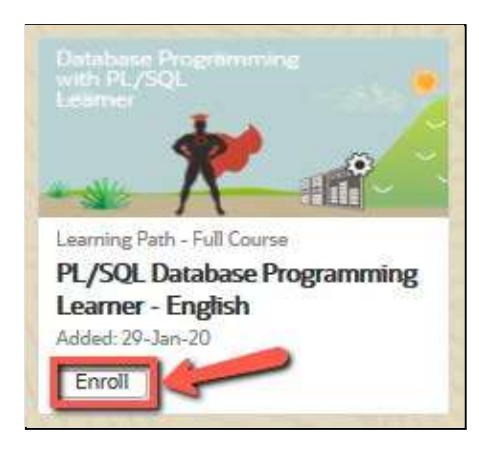

01 - Trovare i Curricula e Creare un nuovo Channel - Come usare Oracle Academy Member Hub - v.3 -102021

#### Si riceverà un messaggio di conferma

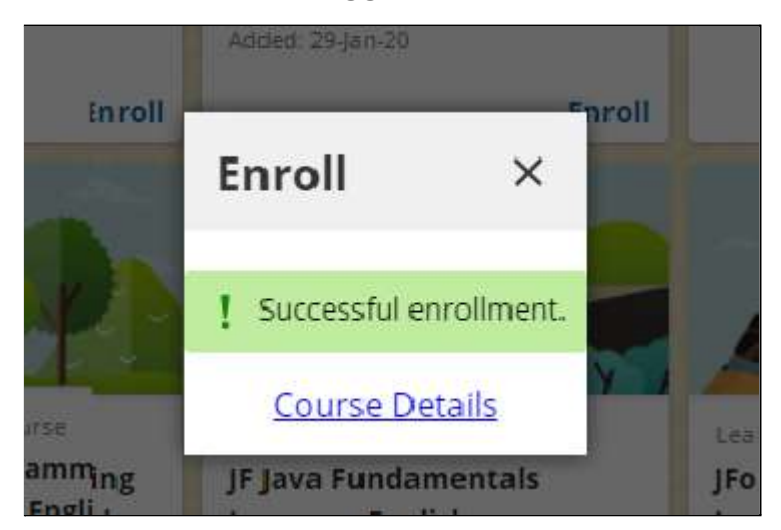

Il Learning Path scelto verrà salvato nella sezione *My Learning Path* accedendo da Home page (assicurarsi di cliccare sulla freccia in fondo alla lista per vedere tutti i Learning Path in lista).

| ~ N   | Ay Learning Paths 7                                                                                                    |
|-------|----------------------------------------------------------------------------------------------------|
| 9     | Resource: HUB - Instructor Guide - English F<br>0/1Completed Next Due: 30-Apr-21<br>PERMANENT LEARNING PATH                                                                  |
| 9     | Resource: HUB - Learner Guide - English F<br>0/1Completed Next Due: 06-May-21<br>PERMANENT LEARNING PATH                                                                     |
| 9     | Resource: HUB - LEARNER RESOURCES - All Courses - English F<br>1/9 Completed Next Due: 12-May-21<br>PERMANENT LEARNING PATH                                                  |
| 9     | Resource: HUB - Quick Start Guide - English  Vext Due: 28-May-21 Next Due: 28-May-21                                                                                         |
|       | PL/SQL Database Programming Cumulative Final Exam (Semester 1) -<br>English<br>0/1 Completed<br>Database Programming with PL/SQL Cumulative Final Exam (Semester 1)          |
|       | PL/SQL Database Programming Cumulative Final Exam (Semester 2) -<br>English<br>O/1 Completed<br>Database Programming with PL/SQL Cumulative Final Exam (Semester 2)<br>Click |
| •     | PL/SQL Database Programming Learner - English                                                                                                    |
| Manda | atory                                                                                                    |

01 - Trovare i Curricula e Creare un nuovo Channel - Come usare Oracle Academy Member Hub - v.3 -102021 Per rendere questo contenuto disponibile agli studenti bisogna creare un **Canale**.

#### 2. Come Creare un Channel

Il Channel viene creato dal docente/instructor.

Fa parte degli strumenti collaborativi che vengono utilizzati per condividere contenuti rilevanti su un argomento o un gruppo di persone.

Il *Channel* è un contenitore che può contenere **10 o più** *Learning Path.* Nel Channel il docente può aggiungere dei contenuti (lezioni) e Learning Path per gli studenti, materiale (resources) che trova nel HUB, oppure caricare dei file anche esternamente, pdf, ecc.

Accedere come docente/instructor dal menu Home, sotto *My Learners* scegliere *Learning Navigator* 

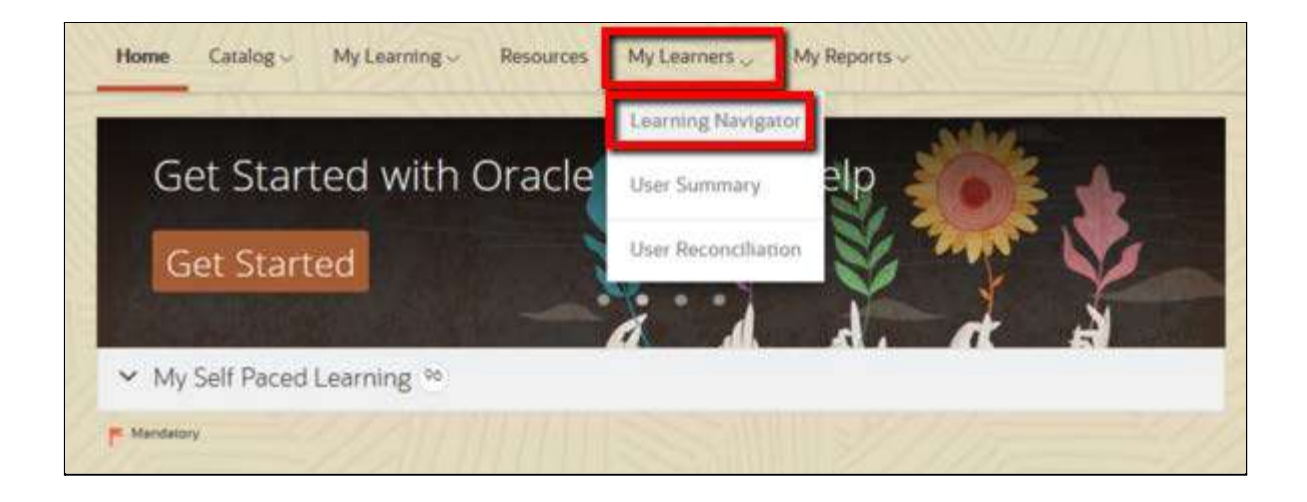

A sinistra dello schermo appare il menu progressivo da dove per la prima volta si dovranno aprire consecutivamente tutte le cartelle (es; Oracle, stato,

EMEA, istituzione ecc) fino ad arrivare alla voce *Channels* della propria istituzione.

Nella schermata centrale a fianco alla cartella **Channels**, cliccare sul tab di menu e selezionare (puntino rosa) **Create Channel**.

| Home Catalog v My Learning v Res                                                                                       | ources My Students -> My Reports ->                         |                                        |  |  |  |
|----------------------------------------------------------------------------------------------------|-------------------------------------------------------------|----------------------------------------|--|--|--|
| Learning Navigator 📲 📲 🗢 🎍 + 0 Results 🔹                                                                               | Channels (48320421)                                         |                                        |  |  |  |
| Dracle Academy(47872832) PRODUCTION(47873007) CURRENT(47873009) CURRENT(47873009) Institutions(46183772) N/4(48195489) | Properties E Self Pared 20 File Channel                     | 2015 T)                                |  |  |  |
| <ul> <li>United States(48195490)</li> <li>Duke University(48214047)</li> </ul>                                         | 📴 Foldera: 13 🧧 Content Objacia: 31                         |                                        |  |  |  |
| Channels(48320421)  Channel test(48374444)                                                                             | Default Content Type: Online<br>Created Ry: Ouint De Visser | Type:<br>Created Date: 17-Feb.20.13:17 |  |  |  |

Compilare i campi richiesti come *Mandatory* (nome channel, breve descrizione e lingua) e salvare con il tasto *Save* in fondo alla pagina.

| Database Foundati       | ons MWF Cla      | co Channel                                                                                                    |                                                                                                    |                                                                                                    |                                                                                                    |                                                                                                    |                                                                                                    |
|-------------------------|------------------|----------------------------------------------------------------------------------------------------|----------------------------------------------------------------------------------------------------|----------------------------------------------------------------------------------------------------|----------------------------------------------------------------------------------------------------|----------------------------------------------------------------------------------------------------|----------------------------------------------------------------------------------------------------|
| Database Foundati       | ons MWF Cla      | channel                                                                                                    |                                                                                                    |                                                                                                    |                                                                                                    |                                                                                                    |                                                                                                    |
| d a alla ata d          |                  | iss channel                                                                                                    |                                                                                                    |                                                                                                    |                                                                                                    |                                                                                                    |                                                                                                    |
| Tselected               |                  | ~                                                                                                    |                                                                                                    |                                                                                                    |                                                                                                    |                                                                                                    |                                                                                                    |
| Database Foun           | dations M        | WE 12-1:0                                                                                                    | 0 Class                                                                                                    |                                                                                                    |                                                                                                    |                                                                                                    |                                                                                                    |
|                         |                  |                                                                                                    |                                                                                                    |                                                                                                    |                                                                                                    |                                                                                                    |                                                                                                    |
| <u>U</u> <del>S</del> x | 2 x <sup>2</sup> | <i>.</i> 6                                                                                                    | A • Ti                                                                                                    | ·  ≡ • I≡                                                                                                    | • ¶• I                                                                                                    | ≞∗ ⊡                                                                                                    | Ē                                                                                                    |
|                         |                  |                                                                                                    |                                                                                                    |                                                                                                    |                                                                                                    |                                                                                                    |                                                                                                    |
| pplemental material     | s for Databas    | e Foundations                                                                                                    | s Semester 1 M                                                                                                    | WF 12-1 Class                                                                                                    |                                                                                                    |                                                                                                    |                                                                                                    |
|                         |                  |                                                                                                    |                                                                                                    |                                                                                                    |                                                                                                    |                                                                                                    |                                                                                                    |
|                         |                  |                                                                                                    |                                                                                                    |                                                                                                    |                                                                                                    |                                                                                                    |                                                                                                    |
|                         |                  |                                                                                                    |                                                                                                    |                                                                                                    |                                                                                                    |                                                                                                    |                                                                                                    |
|                         |                  |                                                                                                    |                                                                                                    |                                                                                                    |                                                                                                    |                                                                                                    |                                                                                                    |
| 1                       | Database Foun    | Database Foundations M<br><u>U</u> <del>S</del> x <sub>2</sub> x <sup>2</sup><br>upplemental materials for Database | Database Foundations MWE 12-1:0         U       S       x2       x2       Image: second second sec | Database Foundations MWE 12-1:00 Class         U       S       x₂       Image: A → T! → Image: Transmission of the second second secon | Database Foundations MWE 12-1:00 Class         U       S       x₂       x²       Image: A → T! → Image: Time Foundations         upplemental materials for Database Foundations Semester 1 MWE 12-1 Class | Database Foundations MWE 12-1:00 Class         U       S       x₂       x²       Image: A → Tl → Image: Tlass       Image: Tlass       Image: | U       S       x₂       x²       Image: A ← Ti ← Image: Time Filler       Image: Time Filler       Image: Time Filler |

01 - Trovare i Curricula e Creare un nuovo Channel - Come usare Oracle Academy Member Hub - v.3 -102021 Dopo questa operazione il *Channel* aggiunto sarà visibile nella lista dei Channel nel menu progressivo a sinistra.

| ORACLE<br>Academy<br>Home Catalog~ My Learning~ Resources                 | ✓ My Learners → My Reports →              |                |  |  |  |
|---------------------------------------------------------------------------|-------------------------------------------|----------------|--|--|--|
| Learning Navigator ", ", 💿 🔹 😨                                            | java foundamentals 2020 (148421728)       |                |  |  |  |
| ☆ Oracle Academy(08327327) ▲ W PRODUCTION(08327447) ▲ CUIDEENT(080327446) | Properties () Channel 1                   |                |  |  |  |
| <ul> <li>CORRENT(6632/449)</li> <li>Institutions(68350377)</li> </ul>     | View Edit Targeting Email Templates Audit |                |  |  |  |
| 4 📄 EMEA(83360370)                                                        |                                           |                |  |  |  |
| Italy(\$8350485)                                                          | Content Objects: 1                        |                |  |  |  |
| Channels(78480783)                                                        | Default Content Type:                     | Туре:          |  |  |  |
| 🕨 📴 I miei corsi per i miei studenti(87920742)                            | Created By:                               | Created Date:  |  |  |  |
| Java foundamentals 2020(148421728)<br>EP DI (SO) (contrast)               | Modified By:                              | Modified Date: |  |  |  |
| <ul> <li>Learning Paths(86327453)</li> <li>Courses(86327456)</li> </ul>   | Targeting                                 |                |  |  |  |
|                                                                           | Condition 🗘 Target Inherited From         |                |  |  |  |

| Academy                                                                                                    |                                                 | NEL I                 |  |  |  |
|----------------------------------------------------------------------------------------------------|-------------------------------------------------|-----------------------|--|--|--|
| Home Catalog ~ My Learning ~ Resources ~                                                                                                    | My Learners V My Reports V                      |                       |  |  |  |
| Learning Navigator 📲 🤋 🔹 😨 👔                                                                                                    | java foundamentals 2020 (148421728)             |                       |  |  |  |
| ☆ Oracle Academy(88327327) ▲ PRODUCTION(88327447) ▲ CUPERNESS27447)                                                                                            | Properties () Channel 1                         |                       |  |  |  |
| 4 📄 Institutions(68360377)                                                                                                    | View Edit Targeting Email Templates Audit       |                       |  |  |  |
| <ul> <li>EMEA(es36037e)</li> <li>Taly(es360486)</li> </ul>                                                                                                    | Content Objects: 1                              |                       |  |  |  |
| <ul> <li>▲</li></ul>                                                                                                    | Default Content Type:                           | Type:                 |  |  |  |
|                                                                                                    | Created By:                                     | Created Dat           |  |  |  |
| <ul> <li>▲ [=&gt; java foundamentais 2020(148421728)</li> <li>□ () java foundamentais 2020(148421729)</li> <li>□ □ □ □ □ □ □ □ □ □ □ □ □ □ □ □ □ □ □</li></ul> | Modified By: Modifie                            |                       |  |  |  |
| 0 🧰 Learning Paths(88327453)                                                                                                    | Targeting                                       |                       |  |  |  |
| P 🔄 Online Courses(88327458)                                                                                                    | Condition 🖨 Target Inherited From               |                       |  |  |  |
|                                                                                                    | Self Quriversità PRODUCTION / CUR<br>Enrollment | RENT / Institutions / |  |  |  |
|                                                                                                    |                                                 |                       |  |  |  |

Nota: Importante! Per vedere il canale creato elencato nella sezione My Channels della propria Home Page, è necessario iscrivere se stessi e i propri studenti nel canale (come descritto nella guida <u>02 - Creare account e</u>

01 - Trovare i Curricula e Creare un nuovo Channel - Come usare Oracle Academy Member Hub - v.3 -102021 <u>aggiungere account nuovi e esistenti in un canale</u>, al capitolo 2: "Aggiungere un account esistente e se stessi (docente) in un Channel").

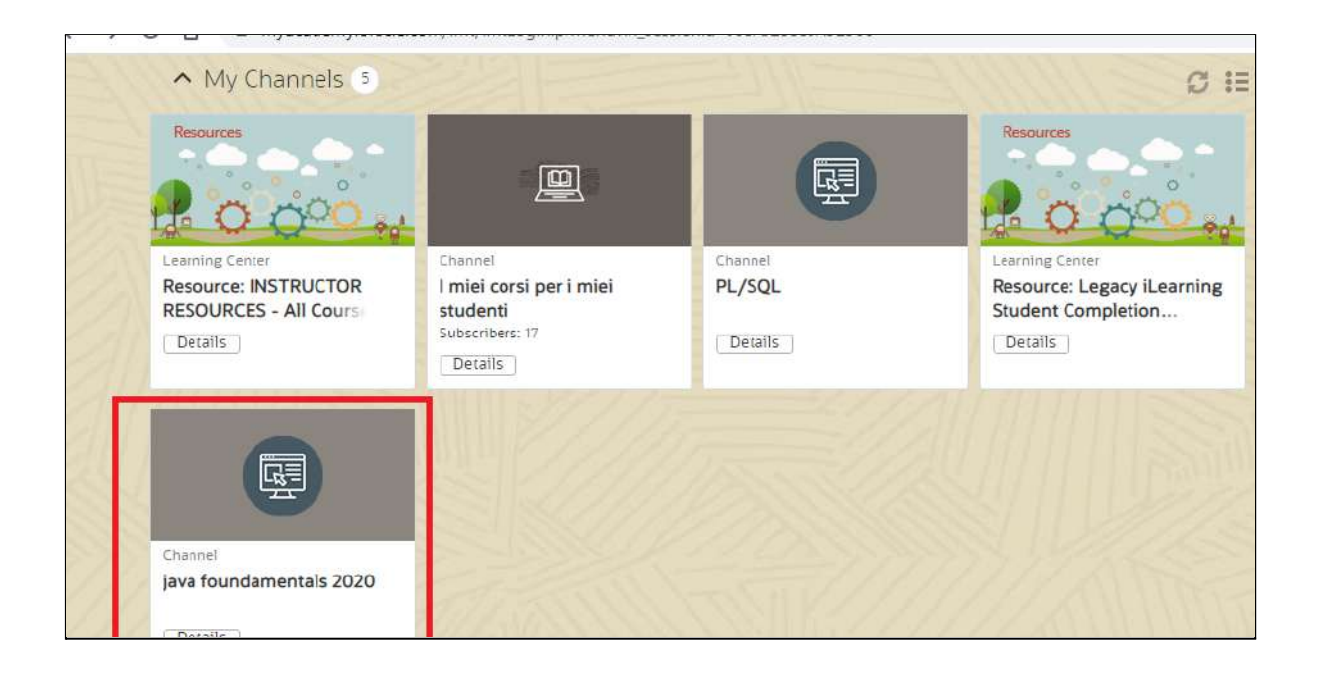